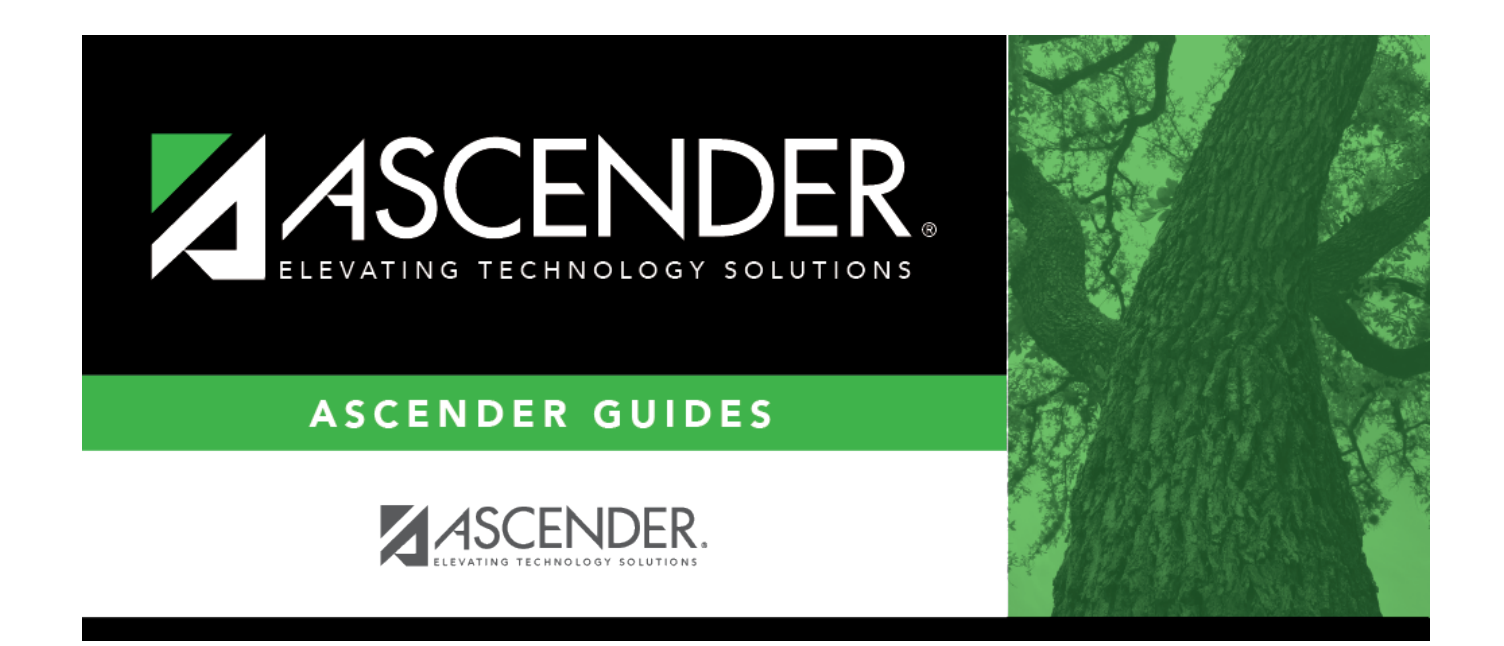

# **Next Year Delete Calendar**

i

### **Table of Contents**

| Next Year Delete Calendar | 1 | • |
|---------------------------|---|---|
|---------------------------|---|---|

# Next Year Delete Calendar

#### Attendance > Maintenance > Campus > Next Year Delete Calendar

This page allows you to delete a next year calendar for a specific campus and track.

#### Delete data:

A grid displays the campuses with established tracks.

- The check box is red for tracks that have next year calendars.
- A check box is not displayed for tracks that do not have next year calendars.

**Track** Select the track for the calendar(s) you want to delete. Only tracks that have a calendar are listed.

Click **Delete**.

You are prompted to confirm that you want to delete the calendar. Click **Yes**.

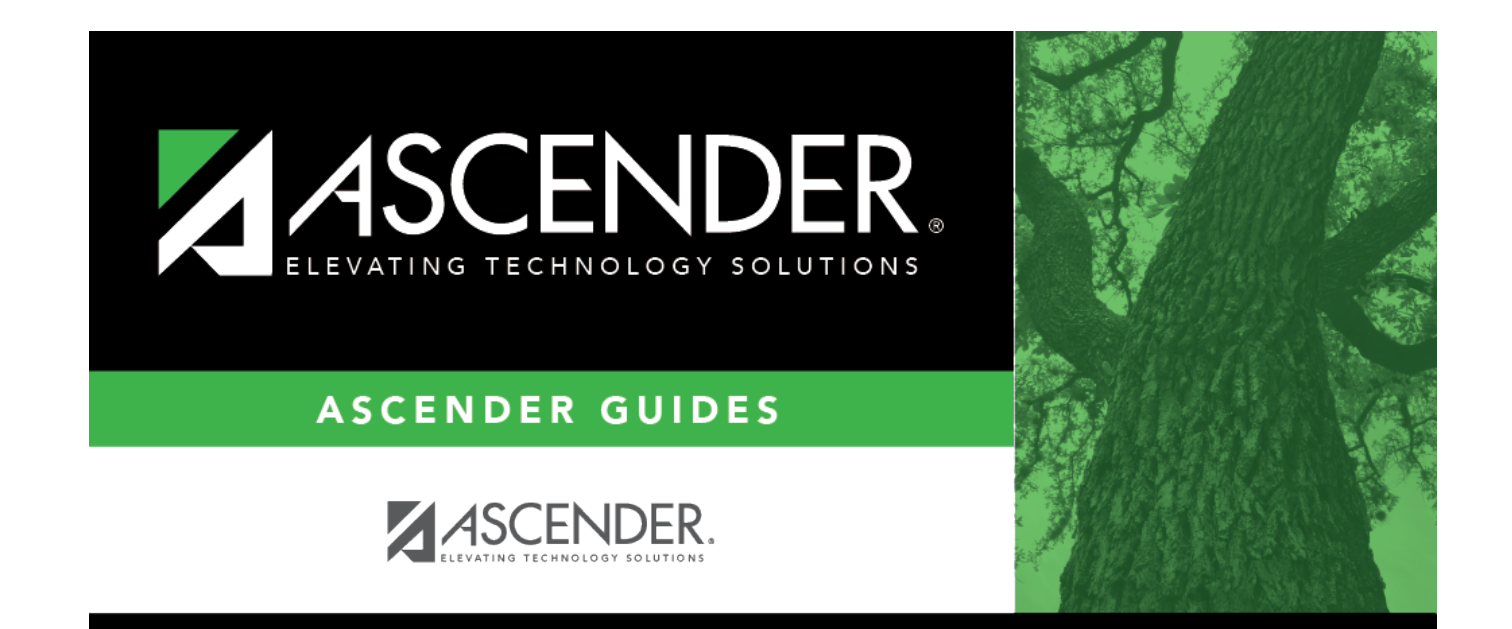

# **Back Cover**